# C Tee Times - Reporting & Statistics

2017 - Summer Edition

### User Guide - Table of Contents

Overview Use Case Accessing the Tool Statistics Interface Reports Interface

## Overview

The **Tee Times** system offers a variety of statistics and reports on who has booked a reservation, how often members or guests have visited the courses, and more.

#### Use Case

- Prospecting Guests
- Marketing and Cross Marketing Events
- Predict Member and Guest Behavior

# Accessing the Tool

To access **Statistics**, go to the Tee Times Admin Dashboard.

Hover over Administration and click Statistics.

| Tee Time               | es Admin Dashboard*                                     |
|------------------------|---------------------------------------------------------|
| Administration Configu | uration Booking                                         |
| Proshop Dashboard      | Report Title                                            |
| Special Events         | 7 Daily Operations* • 📢 UPDATE                          |
| Lottery Manager        | Block Out Starts   Recurring Reservations   Manage Dela |
| Manage Custom Starts   |                                                         |
| Handicapping           | >.                                                      |
| Pace of Play           | >                                                       |
| Caddy Management       | >                                                       |
| Guest Manager          |                                                         |
| Reservation History    | >                                                       |
| Notifications          | >-                                                      |
| Dashboard Kiosk        |                                                         |
| Edit Dashboards        |                                                         |
| Export Tee Sheets      | l <u>i</u>                                              |
| Statistics             | > Legacy Statistics                                     |
| Global Settings        |                                                         |

## **Statistics Interface**

The Statistics default page will list all available reports within the Tee Times system.

| Statistics |                                                                                                    |            |
|------------|----------------------------------------------------------------------------------------------------|------------|
| Search     | SEARCH                                                                                                    | No Filter  |
| $\sum$     | Accounting Charge Summary<br>Summary of all pro shop charges processed within a date range grouped by charge type with revenue code detail on one course or all courses. | ***        |
|            | Guest History<br>List of individual guests who have played within a specified date range on a course or all courses with their contact infomation and referring member.  | ****       |
|            | Guest History Summary<br>List of all guests with their contact infomation, referring member, and number of plays for a selected date range on a course or all courses.   | <b>***</b> |

This image only shows a few of the reports available

You can easily search for a report by typing the report name in the **Search Bar**.

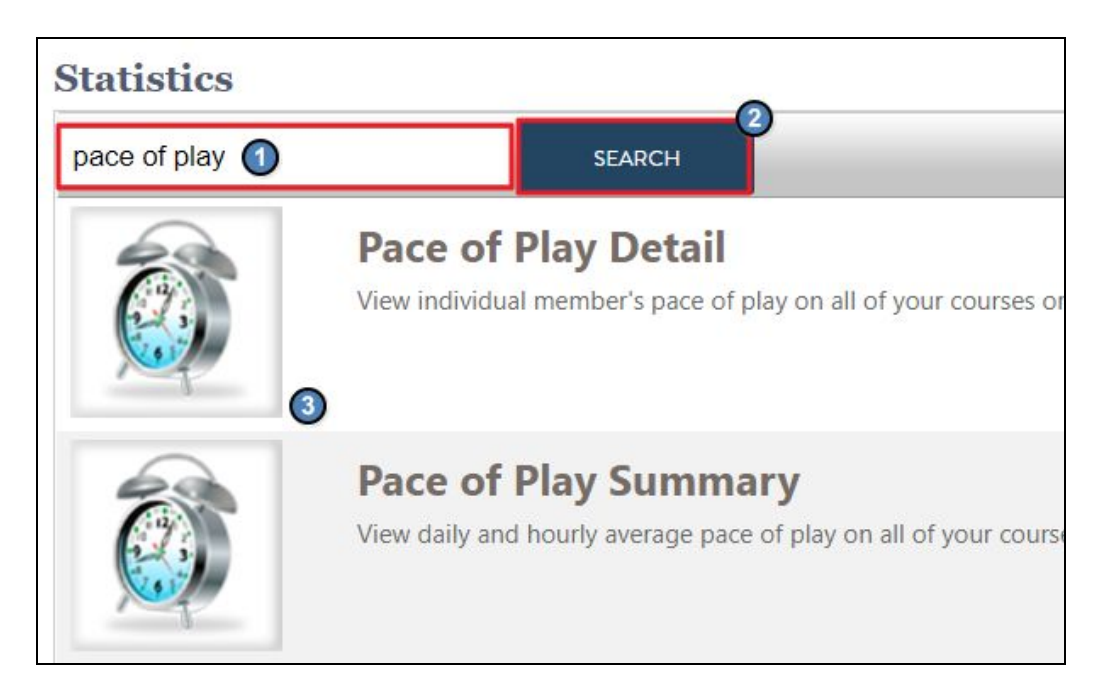

Or, you can use the **Filter Dropdown** to sort reports by category.

| No Filter     |
|---------------|
| No Filter     |
| Caddies       |
| Efficiency    |
| Guest Rounds  |
| Guests        |
| Handicapping  |
| History       |
| Member Rounds |
| Members       |
| Pace Of Play  |
| Resources     |
| Rounds        |

Each report will also provide a short description about the report and the type of statistics that will be pulled from the report.

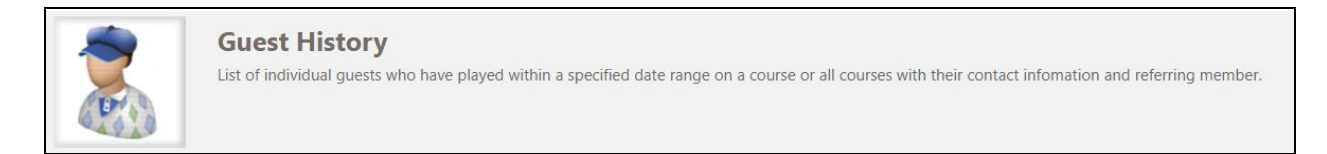

## **Report Interface**

Inside each report you will be able to sort and filter data in various ways.

|                              |           |       |                   |                 |                    | Back to Stats                   |
|------------------------------|-----------|-------|-------------------|-----------------|--------------------|---------------------------------|
| All Guests Report            | t         |       |                   |                 |                    | ***                             |
| Select Course<br>All Courses | Filter    |       | From<br>7/15/2017 | To<br>9/15/2017 | WUPDATE            |                                 |
|                              |           |       |                   |                 |                    | Export to Excel   Export to PDF |
| First Name                   | Last Name | Email | Phone             | Member          | Guest Type         | Guest Plays                     |
| Andy                         | Griffith  |       |                   |                 |                    | 0                               |
| Barney                       | Fife      |       |                   |                 | Comp               | 0                               |
| Gomer                        | Pyle      |       |                   |                 | Prospective Member | 0                               |
| Kevin                        | Potts     |       |                   |                 |                    | 0                               |

Use the **Course Dropdown** to view individual courses or to all courses.

| <b>A11</b> | Guests Report |   |
|------------|---------------|---|
|            | Select Course |   |
|            | All Courses   | • |
|            | All Courses   |   |
| Firs       | North         |   |
| An         | South         |   |

The **Datepicker** will allow you to pull data from a given date range. **Click Update** to return results.

|     | (2) | )  |       | F    | rom   |                     |    |        |    |
|-----|-----|----|-------|------|-------|---------------------|----|--------|----|
| 100 | Y   |    |       |      | 7/15/ | 20 <mark>1</mark> 7 |    | 5/2017 |    |
| 44  | •   |    | July, | 2017 |       | •                   | ** |        |    |
|     | S   | M  | Т     | W    | Т     | F                   | S  |        |    |
| 26  | 25  | 26 | 27    | 28   | 29    | 30                  | 1  | Member | Gu |
| 27  | 2   | 3  | 4     | 5    | 6     | 7                   | 8  | (1)    |    |
| 28  | 9   | 10 | 11    | 12   | 13    | 14                  | 15 | -      |    |
| 29  | 16  | 17 | 18    | 19   | 20    | 21                  | 22 |        |    |
| 30  | 23  | 24 | 25    | 26   | 27    | 28                  | 29 |        |    |
| 31  | 30  | 31 | 1     | 2    | 3     | 4                   | 5  |        |    |

You can **Export** any reports to a **PDF** or **Excel** file to use data offline.

| Export to Excel | Export to PDF |
|-----------------|---------------|

The **Stars** section will allow you to rate a particular report based on its usefulness to your club. Higher ranked reports will appear first on your default Statistics page so they're easily accessible.

| Need Help?    |
|---------------|
| Back to Stats |
| <b>★★★</b> ★☆ |
|               |